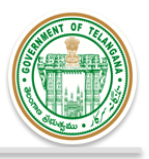

# **Government of Telangana**

# Supporting Documentation for implementation of Ease of Doing Business Reforms in the State of Telangana

## Concerned Department: Forest Department

4c. NOC for tree felling from Tree Authority/ Appropriate Authority (prior to commencement of construction activities)

## **DIPP Point No. 83**

Design and implement a system that allows online application, payment, tracking and monitoring without the need for a physical touch point for document submission and verification

| URL                      | http://forests.telangana.gov.in/                                                                                                    |
|--------------------------|----------------------------------------------------------------------------------------------------|
| GO/<br>Notification/ Act |                                                                                                    |
| Screenshots              | Please refer below                                                                                                    |
| Login Details            | NA                                                                                                    |
| Approach to<br>Reform    | <ul> <li>Government of Telangana has made a provision for filling online application for seeking tree felling permission.</li> <li>All necessary documents can be uploaded online itself</li> <li>Payment can be made online as well. There are 2 methods of making payment:         <ul> <li>Payment can be made as per the account number and ifsc code provided on the application itself. Once payment is made, the receipt can be uploaded along with the online application and submitted. Online application &amp; payment facility is for both exempted and non-exempted trees.</li> <li>Also payment can be made through debit card and internet banking through the payment gateway created on the department portal itself.</li> </ul> </li> <li>Further an applicant can track his application status such as inspection date, inspection reports, final approvals can be viewed by the applicant on his dashboard on the department portal.</li> <li>Applicant can seek tree felling permission through tsipass as well, by filling application forms and making online payments. Evidence of Ikea Pvt. Ltd. Has been shown ahead.</li> </ul> |

## **Compliance Supporting Documentation**

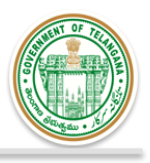

#### Screenshots of online application and payment through Department Portal

#### For Exempted Category (Self-Certification)

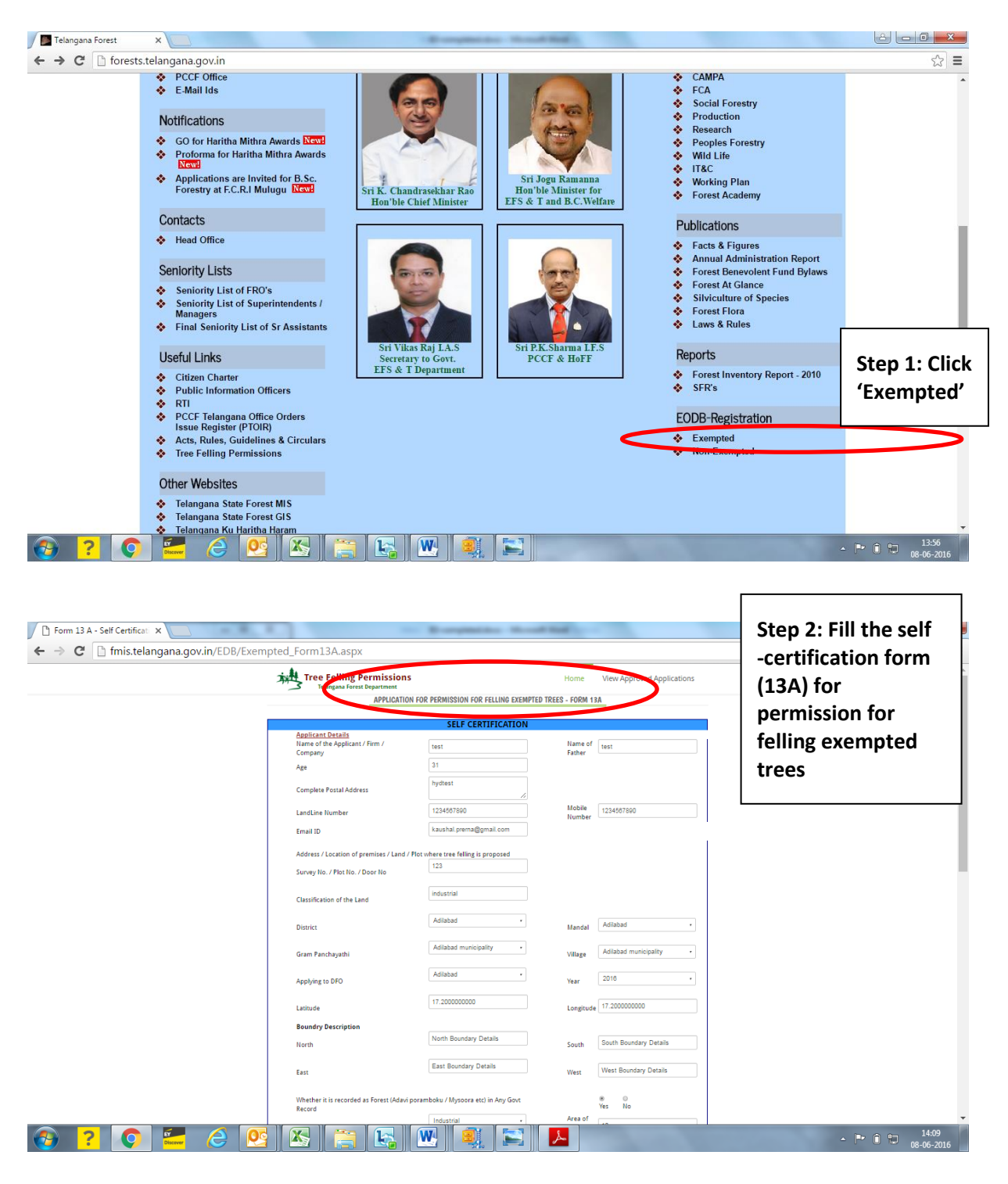

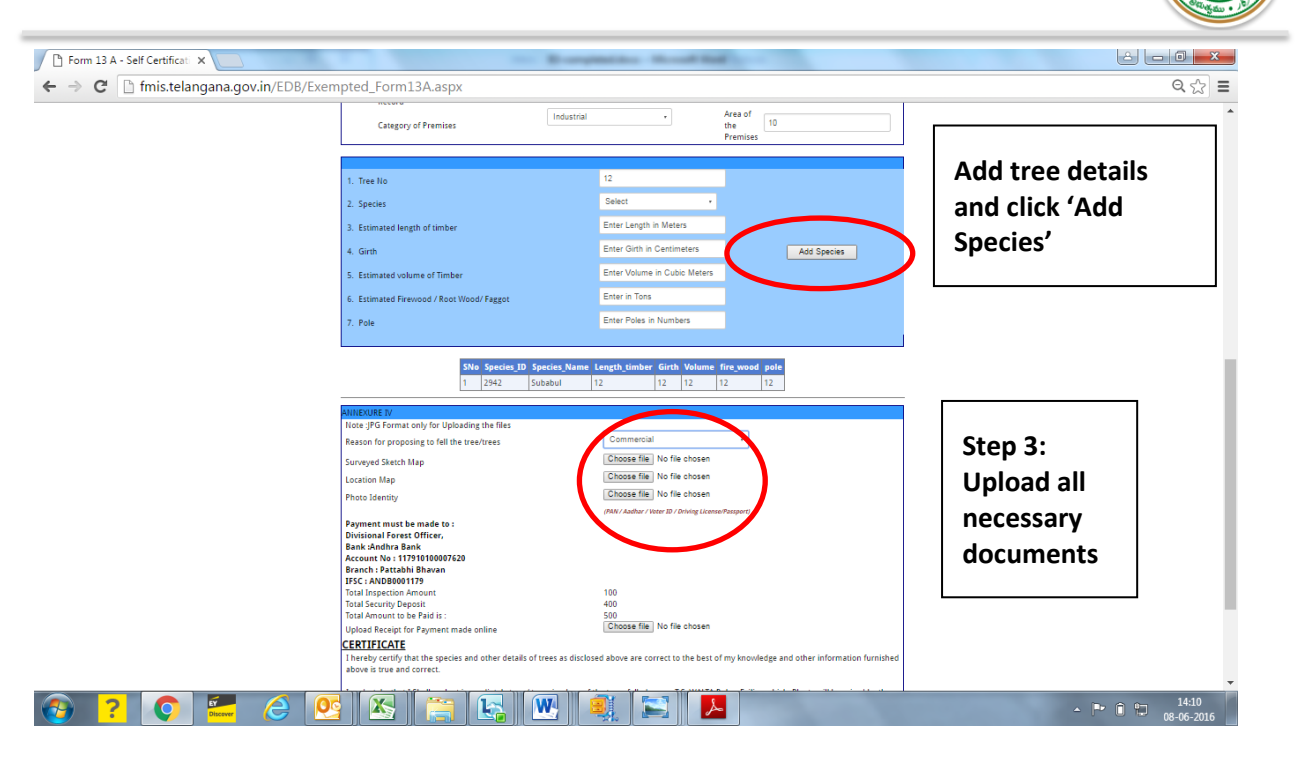

#### Payment Procedure: 2 Provisions have been made to make payment online

Option 1. Payment can be made online using the account number and ifsc code provided and then upload the payment reciept on the forest portal along eith application

| P Form 13 A - Self Certificat: ×   |                                                                                                    | Completion Need and                                                                                                    |                                                                       |
|------------------------------------|----------------------------------------------------------------------------------------------------|----------------------------------------------------------------------------------------------------|-----------------------------------------------------------------------|
| ← → C 🗋 fmis.telangana.gov.in/EDB/ | Exempted_Form13A.aspx                                                                                                    |                                                                                                    | ූ ද් ] ≡                                                              |
|                                    | 5. Estimated volume of Timber                                                                                                    | Enter Volume in Cubic Meters                                                                                                    | ▲                                                                     |
|                                    | 6. Estimated Firewood / Root Wood/ Faggot                                                                                                    | Enter in Tons                                                                                                    |                                                                       |
|                                    | 7. Pole                                                                                                    | Enter Poles in Numbers                                                                                                    | Step 4: As per the details of                                         |
|                                    | SNo         Species_ID         Species_ID <th>ias Name Length_timber Girth Valume free wood pale<br/>out 12 12 12 12 12 12 12</th> <th>the application, fee will be calculated automatically.</th> | ias Name Length_timber Girth Valume free wood pale<br>out 12 12 12 12 12 12 12                                                                  | the application, fee will be calculated automatically.                |
|                                    | Note :]PG Format only for Uploading the files                                                                                                    | Commercial                                                                                                    | Make navment as ner the                                               |
|                                    | Surveyed Stetch Map<br>Location Map<br>Photo Identity<br>Payments be made to :<br>Divisional Forest Officer,<br>Divisional Forest Officer,<br>Account No : 1129 101000720<br>Branch : Pattabil Bhown                                                                                                    | Choose (Mr) No file chosen<br>Choose (Mr) No file chosen<br>Choose file: No file chosen<br>(Mol Author / Wer B / dwing LinesePasgert)           | account details provided and<br>upload payment/transaction<br>receipt |
|                                    | IFSC - ANDBOOLTP9<br>Total Inspection Amount<br>Total Security Deposit<br>Total Amount to be Paid & :<br>Upload Receipt for Payment made online<br>CERTIFICATE<br>I Threreby certify that the species and other details of tre                                                                                                    | 100<br>400<br><u>Soloose file</u> No file choses<br>as as disclosed above are correct to the best of my knowledge and other information furnish | ed                                                                    |
|                                    | above is true and correct.<br>I undertake that I Shall replant immediately trees / trees<br>Authority / Designated Officer at my cost.                                                                                                    | in place of the trees felled as per T.S. WALTA Rules, Failing which, Plants will be raised by the Submit                                        | Step 5: Post uploading<br>the receipt, click 'Submit'                 |
|                                    |                                                                                                    | © 2015, TGFD desinged by IT-Wing O                                                                                                    |                                                                       |
| 🚱 ? 📀 🔚 🥭                          | 💽 📉 🚞 🔛 🛛                                                                                                    | A 🔍 📰 📕                                                                                                    | ▲ ■ Î Î 14:10<br>08-06-2016                                           |

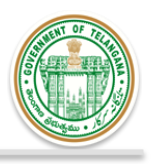

## **Dummy Acknowledgement Reciept**

| Applicant Application ×                                                                                                    |                            |
|----------------------------------------------------------------------------------------------------|----------------------------|
| ← → C [] fmis.telangana.gov.in/EDB/Reports/App_Acknowledgement.aspx?ID=TFP/1903/0000005                                                       | ବ୍ 🎡 🚍                     |
| H 4 [ d1 > H [ det a treat + ] typet 3                                                                                                    | *                          |
| ANNFXI IPF-III                                                                                                    |                            |
|                                                                                                    |                            |
| (Application Id : TFP/1903/0000005 )                                                                                                    |                            |
| Received application for failing of tree growth from Sri text Sro text,<br>R/o hydrest for failing of trees in the following land / premises. |                            |
| durney Ho. / Flot No. / 600 Ho. : 123                                                                                                    |                            |
| Village / StreetAdilabad municipality                                                                                                    |                            |
| Awaddi / Aunicipality / Aunicipality - Auliabad<br>Corporation                                                                                |                            |
| District _ Adilabad                                                                                                    |                            |
| Latitude and Longitude of Premises 💡 Latitude : 17.200000000                                                                                  |                            |
| Longitude : 17.200000000                                                                                                    |                            |
| Forest Division Adilabad                                                                                                    |                            |
| Date of receipt of application : 00 Jun 2016                                                                                                  |                            |
| Bate Pleus ser De decommt fot fabre e devene.                                                                                                 |                            |
|                                                                                                    |                            |
|                                                                                                    |                            |
|                                                                                                    |                            |
|                                                                                                    |                            |
|                                                                                                    |                            |
|                                                                                                    |                            |
|                                                                                                    |                            |
|                                                                                                    | _                          |
| 🚱 ? 💽 🚝 🤮 🚱 😭 💽 🐘 🌒 🗮 📕                                                                                                    | ▲ P* 0 14:11<br>08-06-2016 |

## Option 2: Payment can be made on the Department Portal using Internet banking /Debit Card etc. For the same, payment gateway has been created

| Form 13 A - Self Certificat ×          | 8-44                                                                                                    | parties thread light and the                                                                                                    |                                                               |
|----------------------------------------|----------------------------------------------------------------------------------------------------|----------------------------------------------------------------------------------------------------|---------------------------------------------------------------|
| ← → C 🗋 fmis.telangana.gov.in/EDB/Exer | mpted_Form13A.aspx                                                                                                    |                                                                                                    | Q ☆ Ξ                                                         |
| ← → C I Imis.telangana.gov.in/EDB/Exer | mpted_Form13A.aspx  5. Estimated volume of Timber 6. Estimated Filewood / Roos Wood/ Faggot 7. Pole <u>3146 Spectras JD Spectras James</u> <u>1 2942 Subabul</u> <u>Anneouse For</u> Reason for proposing to fill the tree/trees Reason for proposing to fill the tree/trees Surveyed Statch Map Location Map Photo Stentity Photo Stentity Photo Stentity Photo Reank Scheme Bank                                            | Enter Yoluma in Cubio Meters<br>Enter Tons<br>Enter Poles in Numbers<br>12 12 12 12 12 12 12<br>Commercial<br>Commercial<br>Co | Post filling the<br>application, click<br>'Submit' to procood |
|                                        | Account No : 1179101000720<br>Branch : Patchish Bhavan<br>IFSC : ANDB0001179<br>Total Inspection Amount<br>Total Jacourtio De Paid Is:<br>Uplace Receipt for Payment made colline<br>CERTIFICAT<br>I hereby certify that the species and other details of frees as discl<br>above is true and correct.<br>I undertake that I Shall replant immediately tree / brees in place of<br>Authority / Designated Officer at my cost. | 100<br>400<br>Choose file   No file chosen<br>Osed above are correct to the best of my knowledge and other information furnished<br>of the trees felled as per T5, WALTA Rules, Failing whick, Plants will be raised by the<br>Number                                                                                                    | to payment                                                    |
|                                        | © 2015, T                                                                                                    | GFD desinged by IT-Wing 🔿                                                                                                    |                                                               |
| 📀 <mark>?</mark> 📀 🚾 🤌 🝳               | S 😫 🚞 🛃 🛚                                                                                                    | 💐 🔚 📕                                                                                                    | - ► 🗊 🛱 14:10<br>08-06-2016                                   |

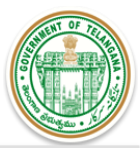

📀 ? 💽 🚝 👌 💽 📉 🗮 🛛

|                                                                                                   | yment?wpage=mz4YfCtkmQpxsPiYZtNC9TX4                                |                                                 | Post filling the<br>application, click<br>'Submit' to proceed    |
|---------------------------------------------------------------------------------------------------|---------------------------------------------------------------------|-------------------------------------------------|------------------------------------------------------------------|
| 📰 Debit Card 💙                                                                                    | Pay using Debit Card                                                | Merchant Name                                   | to payment                                                       |
| Debit Card + ATM PIN                                                                              | Pay by ATM-cum-Debit Card (Use your ATM PIN)                        | TELANGANA FORES                                 |                                                                  |
| MInternet Banking                                                                                 | Pay by VISA . (Use your VBV/MSC password)                           | Payment Amount: ₹500 0                          | 0                                                                |
|                                                                                                   | ○ Pay by <b>RuPay</b>                                               |                                                 | here                                                             |
|                                                                                                   | Make Payment                                                        | <b>VIJA</b> you wa                              | nt to be                                                         |
| Kpiapiicim8111/TSUC2- x/     Bkpiapiicim8111/TSUC2- x/     ps://pgi.billdesk.com/pgidsk/ProcessPa | BilDesk - All Your Payme x<br>ayment?wpage=mz4YfCtkmQpxsPiYZtNC9TX4 |                                                 | ▲ ■ 1233<br>13-06-2016       ▲ □ □ ● ★       ▲ □ □ ● ★       ☆ Ξ |
| Debit Card                                                                                        | Pay using Internet Banking                                          | Merchant Name<br>TELANGANA FOREST<br>DEPARTMENT |                                                                  |
| A Internet Deutline S                                                                             | C Kotak<br>Kotak Malandra Bank                                      |                                                 |                                                                  |
| A Internet Banking                                                                                | C C kotak                                                           | Payment Amount: ₹500.0                          | 0                                                                |

▲ ■ atl 12:37

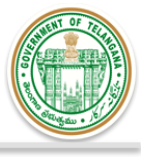

| SIIC                                   | X 🕒 tskpi.apiic.in.8111/TSIICZ: X 🔾 Redirecting to Bank X                                                                                                    |     |
|----------------------------------------|----------------------------------------------------------------------------------------------------|-----|
| $\leftarrow$ $\rightarrow$ X 🔒 https:/ | //www.billdesk.com/pgidsk/PGIMerchantRequestHandler                                                                                                    | ☆ = |
| Yo                                     | our payment request is being processed                                                                                                    |     |
| •                                      | This is a secure payment gateway using 128 bit SSL encryption.<br>When you submit the transaction, the server will take about 1 to 5 seconds to process, but it may take<br>longer at certain times.<br>Please do not press "Submit" button once again or the "Back" or "Refresh" buttons. |     |

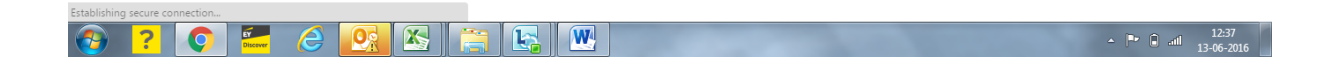

#### For Non Exempted

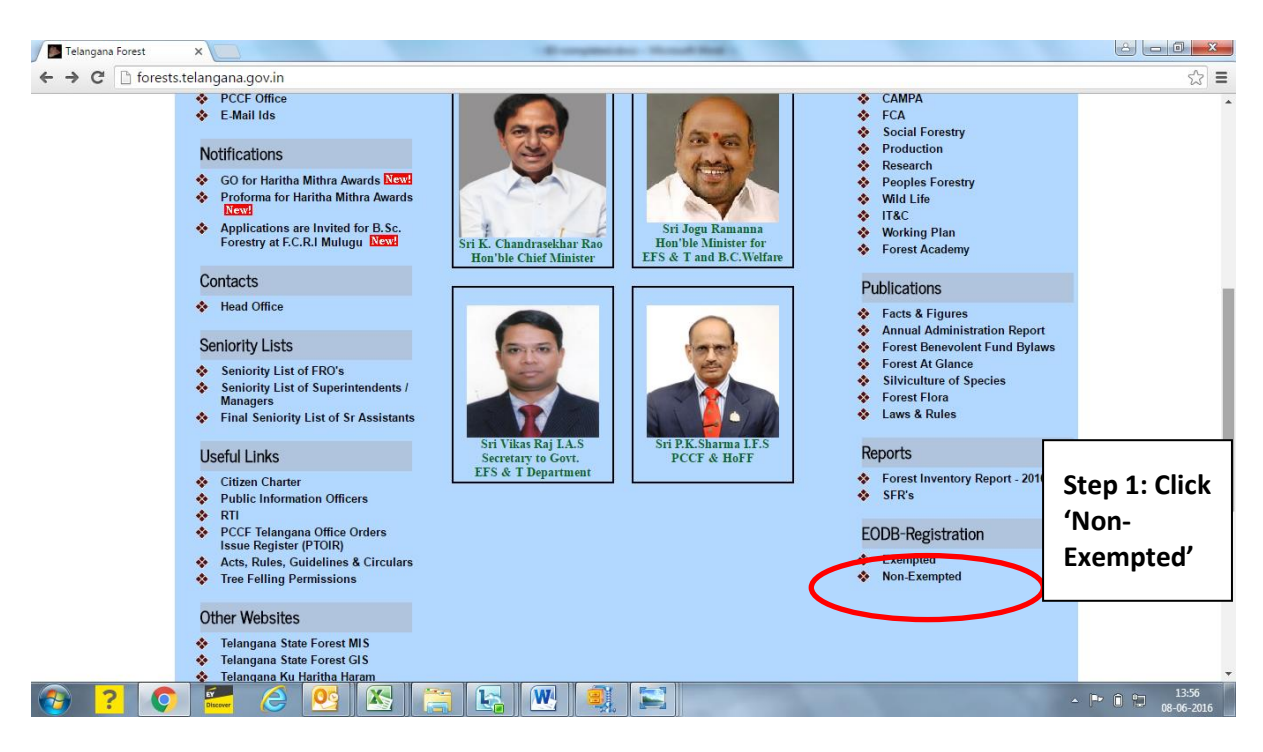

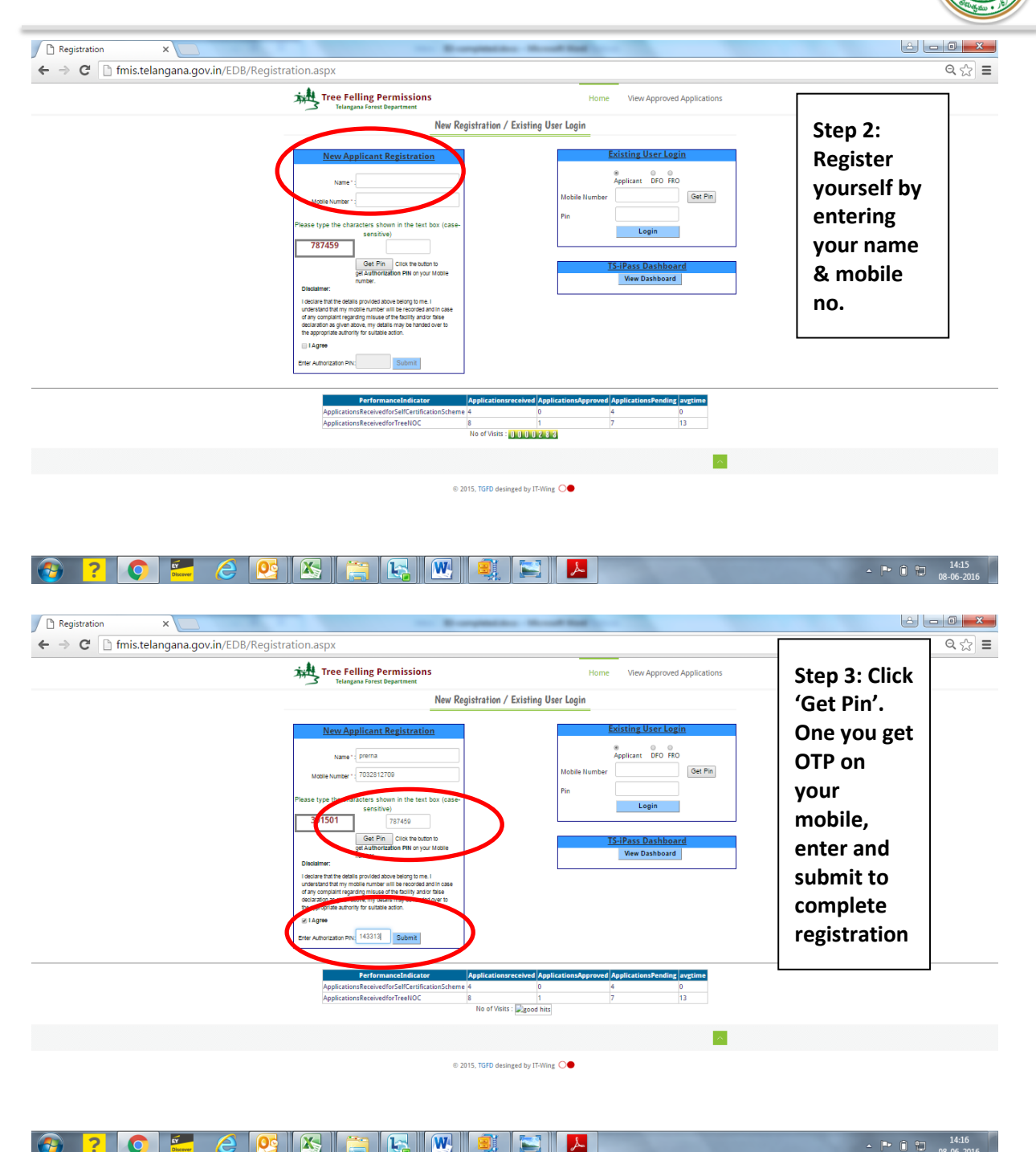

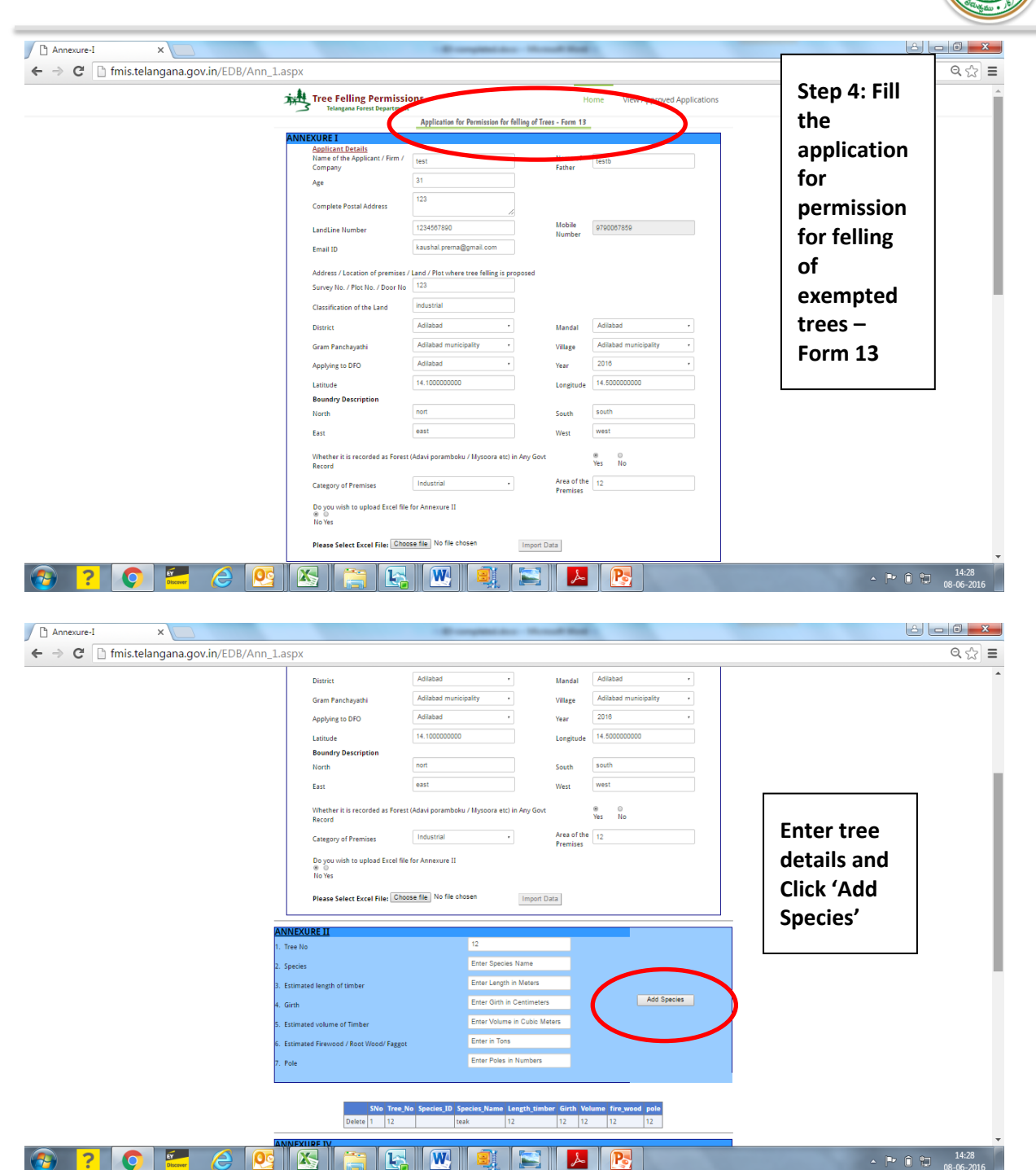

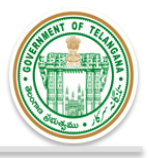

#### Payment Procedure: 2 Provisions have been made to make payment online

### Option 1. Payment can be made online using the account number and ifsc code provided and then upload the payment reciept on the forest portal along eith application

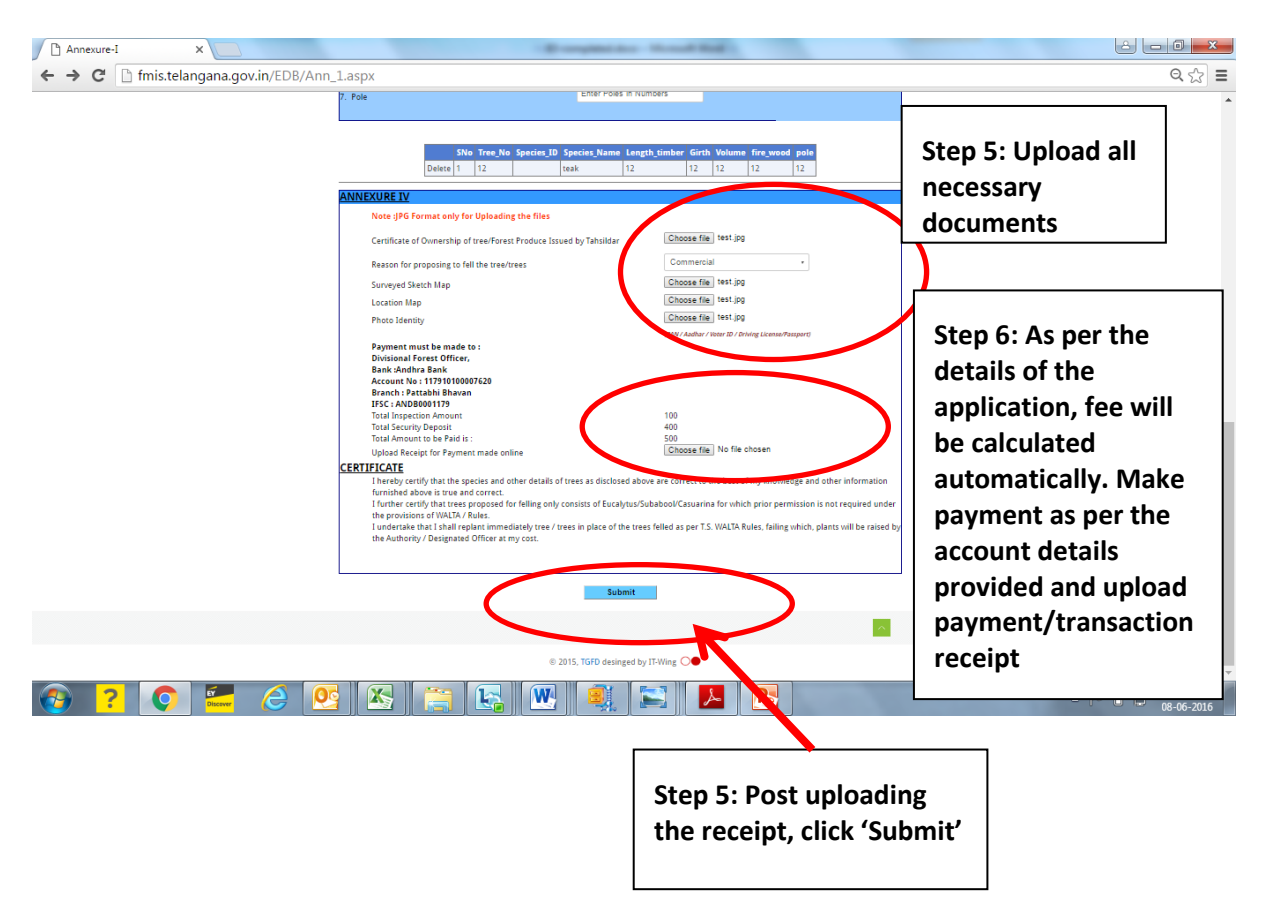

#### **Dummy Acknowledgement Reciept**

| 🔁 EDB  | _Acknowle | dgement.pdf - | Adobe Reader   |   |     |      |                 |                             |                            |                             |                 |                                                       |             | - 0 <b>- X</b>      |
|--------|-----------|---------------|----------------|---|-----|------|-----------------|-----------------------------|----------------------------|-----------------------------|-----------------|-------------------------------------------------------|-------------|---------------------|
| File I | Edit View | Window H      | elp            |   |     |      |                 |                             |                            |                             |                 |                                                       |             | ×                   |
|        |           |               |                | 1 | • 7 | 5% 💌 |                 | ]   🖻                       | ي   😵                      | 2                           |                 |                                                       | Fill & Sign | Comment             |
| ſ      |           |               |                |   |     |      |                 |                             |                            |                             |                 |                                                       |             | ^                   |
|        |           |               |                |   |     |      |                 |                             |                            |                             |                 | ANNEYLIRE-III                                         |             |                     |
| 0      |           |               |                |   |     |      |                 |                             |                            |                             |                 | ARREACTE-III                                          |             |                     |
|        |           |               |                |   |     |      |                 |                             |                            | ACKNO                       | DWI             | LEDGEMENT                                             |             |                     |
|        |           |               |                |   |     |      |                 |                             | (Appl                      | lication i                  | d : 1           | FFP/1903/0000001)                                     |             |                     |
|        |           |               |                |   |     |      | for fell        | Received a<br>ling of trees | pplication<br>in the follo | for felling o<br>owing land | of tre<br>/ pre | ee growth from Sri sree S/o sree, R/o test<br>emises. |             |                     |
|        |           |               |                |   |     |      | Survey          | No. / Plot N                | lo. / Door I               | No.                         | :               | 32                                                    |             |                     |
|        |           |               |                |   |     |      | Village         | / Street                    |                            |                             | 1               | Adilabad municipality                                 |             | E                   |
|        |           |               |                |   |     |      | Manda<br>Corpor | l / Municipal<br>ation      | lity / Munic               | cipal                       | : -             | Adilabad                                              |             |                     |
|        |           |               |                |   |     |      | Distric         | t                           |                            |                             | : 1             | Adilabad                                              |             |                     |
|        |           |               |                |   |     |      | Latitud         | de and Longi                | tude of Pre                | emises                      | :               | Latitude : 17.000000000                               |             |                     |
|        |           |               |                |   |     |      |                 |                             |                            |                             |                 | Longitude : 78.000000000                              |             |                     |
|        |           |               |                |   |     |      | Forest          | Division                    |                            |                             | : 1             | Adilabad                                              |             |                     |
|        |           |               |                |   |     |      | Date o          | f receipt of                | application                | n                           | :               | 24 May 2016                                           |             |                     |
|        |           |               |                |   |     |      | <u>Note: F</u>  | Please save ti              | he documen                 | it for future               | <u>refe</u>     | rence.                                                |             |                     |
|        |           |               |                |   |     |      |                 |                             |                            |                             |                 |                                                       |             |                     |
|        |           |               |                |   |     |      |                 |                             |                            |                             |                 |                                                       |             |                     |
|        |           |               |                |   |     |      |                 |                             |                            |                             |                 |                                                       |             |                     |
|        |           |               |                |   |     |      |                 |                             |                            |                             |                 |                                                       |             |                     |
|        |           |               |                |   |     |      |                 |                             |                            |                             |                 |                                                       |             | -                   |
| -      | ) ?       | 0             | EY<br>Discover | 6 |     |      |                 |                             | W                          |                             |                 |                                                       | - P 0 13    | 15:36<br>08-06-2016 |

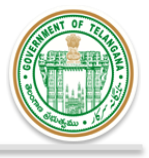

## Option 2: Option 2: Payment can be made on the Department Portal using Internet banking /Debit Card etc. For the same, payment gateway has been created

| https://pgi.billdesk.com/pgidsk/ProcessP | ayment?wpage=mz4YfCtkmQpxsPiYZtNC9TX4                                                                                     |                                                                            | Post filling the<br>application, click<br>'Submit' to proceed                                                                                                    |
|------------------------------------------|----------------------------------------------------------------------------------------------------|----------------------------------------------------------------------------|----------------------------------------------------------------------------------------------------|
| 🚍 Debit Card 💙                           | Pay using Debit Card                                                                                                    | Merchant Name                                                              | to payment                                                                                                    |
| Debit Card + ATM PIN                     | Pay by ATM-cum-Debit Card (Use your ATM PIN)                                                                              | TELANGANA FORES                                                            |                                                                                                    |
| internet Banking                         | Pay by VISA Receipt (Use your VBV/MSC password)                                                                           | Payment Amount: ₹500 0                                                     | 00                                                                                                    |
|                                          | ⊙ Pay by <b>RuPay</b> ≽                                                                                                   | VICA everywi                                                               | here .                                                                                                    |
|                                          | Make Payment                                                                                                    | <b>VISA</b> you wa                                                         | nt to be                                                                                                    |
|                                          |                                                                                                    | BillDes<br>Myos permits, Segen                                             | <u>k</u>                                                                                                    |
| × Ctukpiapiicim8111/TSUC2: ×)            | BilDesk - All Your Payme: x<br>ayment?wpage=mz4YfCtkmQpxsPiYZtNC9TX4                                                      |                                                                            | - ► ■ 1233<br>13-06-2016                                                                                                    |
|                                          | BilDesk - All Your Payme: x<br>ayment?wpage=mz4YfCtkmQpxsPiYZtNC9TX4                                                      | Merchant Name<br>TELANGANA FOREST<br>DEPARTMENT                            | . I 1233<br>1346-2016 ∴ I 1233 ∴ I 1233 <p< td=""></p<> |
|                                          | BilDesk - All Your Paymer       X         BilDesk - All Your Paymer       X         ayment?wpage=mz4YfCtkmQpxsPiYZtNC9TX4 | Merchant Name<br>TELANGANA FOREST<br>DEPARTMENT<br>Payment Amount: ₹ 500.0 | A P P A 1233<br>13-66-2016       A P P A 13-66-2016       A P P A 13-66-2016                                                                                                    |

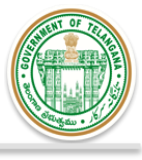

| ∫ ⊕ TSIIC × ( ] tskpi apriic.ins8111/TSIIC20 × ) ⊃ Redirecting to Bank ×                                                                                                    |             |
|----------------------------------------------------------------------------------------------------|-------------|
| ← → X 🖀 https://www.billdesk.com/pgidsk/PGIMerchantRequestHandler                                                                                                    | ත් <b>ස</b> |
| Your payment request is being processed                                                                                                    |             |
| <ul> <li>This is a secure payment gateway using 128 bit SSL encryption.</li> <li>When you submit the transaction, the server will take about 1 to 5 seconds to process, but it may take<br/>longer at certain times.</li> <li>Please do not press "Submit" button once again or the "Back" or "Refresh" buttons.</li> </ul> |             |

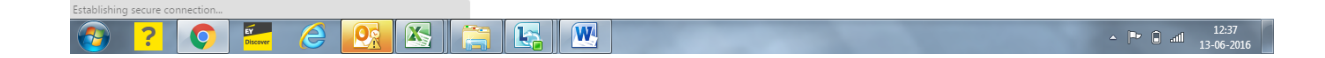

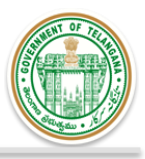

## Evidence of Filling the Application through TSIPASS

| 🗋 :: TS-iPASS ::                                                                                                    | × \ [] :: TS-iPASS                                                                                                    |                                                                                                    |                                                                                                    |                                                                                                    |                                                                                                    | X                                                                                                |
|----------------------------------------------------------------------------------------------------|----------------------------------------------------------------------------------------------------|----------------------------------------------------------------------------------------------------|----------------------------------------------------------------------------------------------------|----------------------------------------------------------------------------------------------------|----------------------------------------------------------------------------------------------------|--------------------------------------------------------------------------------------------------|
| CONSISTENT OF CONSISTENT OF CONSISTENT.                                                                                                    | GOVERNM                                                                                                    | gov.in/U//TSIPASS/frmEntrepreneurDetai                                                                                                    | ils.aspx                                                                                                    | Sn. K.Chark                                                                                                    | trashekar Rao<br>hief Minister Sril K.Taraka Rama Ra<br>Honbie Minister for Indust                                                                                                    |                                                                                                  |
| Dashboard                                                                                                    | You a                                                                                                    | are here ! 🛛 🕱 / 🕼 CAF 🖉 Entrepreneur De                                                                                                    | etails                                                                                                    |                                                                                                    |                                                                                                    | out                                                                                              |
| ☑ CFE                                                                                                    | +                                                                                                    |                                                                                                    | Entrep                                                                                                    | reneur Details                                                                                                    |                                                                                                    |                                                                                                  |
| Ø CF0                                                                                                    | +                                                                                                    |                                                                                                    |                                                                                                    |                                                                                                    |                                                                                                    |                                                                                                  |
| Renewals                                                                                                    | +                                                                                                    | 1 Name of Industrial Undertaking                                                                                                    | g* : IKEA India Pvt Ltd                                                                                                    | 9 Door No*                                                                                                    | : Infinity 8th Floor T                                                                                                    |                                                                                                  |
|                                                                                                    | +                                                                                                    | 2 Name of Promoter*                                                                                                    | : Sven Persson                                                                                                    | 10 PinCode*                                                                                                    | : 122002                                                                                                    |                                                                                                  |
| Grievance                                                                                                    | +                                                                                                    | <sup>3</sup> S/o.D/o.W/o*                                                                                                    | : Goesta Persson                                                                                                    | 11 Mobile No*                                                                                                    | : 7838994804                                                                                                    |                                                                                                  |
| Other Services                                                                                                    |                                                                                                    | Communication Address                                                                                                    |                                                                                                    | 12 Email*                                                                                                    | : sven.persson2@ikea.cor                                                                                                    |                                                                                                  |
| @ Incontives                                                                                                    |                                                                                                    | 4 State*                                                                                                    | : Haryana 🔻                                                                                                    | 13 Type of Organization*                                                                                                    | : PVT LTD •                                                                                                    |                                                                                                  |
| moentives                                                                                                    | +                                                                                                    | 5 District*                                                                                                    | : Gurgaon                                                                                                    | 14 Telephone No*                                                                                                    | : 124432500                                                                                                    |                                                                                                  |
| Raw Material                                                                                                    | +                                                                                                    | 6 Mandal*                                                                                                    | : Gurgaon                                                                                                    | 15 Proposal For*                                                                                                    | : New 🔻                                                                                                    |                                                                                                  |
| 🖋 Helpdesk                                                                                                    | +                                                                                                    | 8 Street Name*                                                                                                    | : DLE Cybercity                                                                                                    | 16 Caste*                                                                                                    | : OC •                                                                                                    |                                                                                                  |
| Change Passwor                                                                                                    | rd                                                                                                    |                                                                                                    |                                                                                                    |                                                                                                    |                                                                                                    |                                                                                                  |
| ပံ Log out                                                                                                    |                                                                                                    | 1 Land Value(in Lakhs)*                                                                                                    | : 26800.00                                                                                                    | Plant and Machinery                                                                                                    | : 500.00                                                                                                    |                                                                                                  |
|                                                                                                    |                                                                                                    | 2 Building Value(in Lakhs)*                                                                                                    | : 41250.00                                                                                                    | 4 Total Value(in Lakhs)*                                                                                                    | : 68550.00                                                                                                    |                                                                                                  |
|                                                                                                    |                                                                                                    | Employment Details                                                                                                    |                                                                                                    |                                                                                                    |                                                                                                    |                                                                                                  |
|                                                                                                    |                                                                                                    |                                                                                                    |                                                                                                    |                                                                                                    |                                                                                                    |                                                                                                  |
| Search the web a                                                                                                    | and Windows                                                                                                    | Direct *                                                                                                    | 9 8                                                                                                    |                                                                                                    | へ 智 (小) 📮 📰 ENG<br>US 27                                                                                                    | 09:37<br>-05-201                                                                                 |
| E Search the web →<br>C = TS-IPASS =<br>F → C ⊇ https:/                                                                                                    | and Windows       ×) <sup>1</sup> = TS-iPASS        //ipass.telangana.qu//ipass.telangana.qu///ipass.telangana.qu//ipass.telangana.qu//ipass.telangana.qu//ipass.telangana.qu//ipass.telangana.qu//ipass.telangana.qu//ipass.telangana.qu//ipass.telangana.qu//ipass.telangana.qu//ipass.telangana.qu//ipass.telangana.qu//ipass.telanganagana.qu//ipass.telanganaganaganaganaganaganaganaganaganag | Direct *                                                                                                    | yaspx                                                                                                    |                                                                                                    | ^ %⊡ d≬ <table-cell-rows> 📼 <sup>ENG</sup> US 27<br/>■ – ♂</table-cell-rows>                                                                                                    | )<br>09:37<br>-05-201<br>↓ ☆ CI                                                                  |
| Search the web a                                                                                                    | and Windows<br>× ① :: Ts-iPASS<br>//ipass.telangana.g<br>X Self Ce<br>GOVERNM                                                                                                    | Direct *                                                                                                    | x<br>aaspx<br>cct Approval ~<br>PASS )                                                                                                    | Sri K.Charc                                                                                                    | A 10 4 F and 5 27                                                                                                    | 09:37<br>-05-201                                                                                 |
| Search the web a                                                                                                    | and Windows                                                                                                    | Direct *                                                                                                    | aspx<br>cot Approval<br>PASS )                                                                                                    | Sil. K.Charc                                                                                                    | A the dy I I III IIII IIII IIII IIIIIIIIIIII                                                                                                    | 09:37<br>-05-201<br>· ☆ CC                                                                       |
| Search the web a<br>Search the web a<br>Search the web a<br>Search the web a<br>Methods and<br>Search the web a<br>Methods and<br>Search the web a<br>Methods and<br>Search the web a<br>Methods and<br>Search the web a<br>Methods and<br>Search the web a<br>Methods and<br>Search the web a<br>Methods and<br>Search the web a<br>Methods and<br>Search the web a<br>Methods and<br>Search the web a<br>Search the web a<br>Methods and<br>Search the web a<br>Search the web a<br>Search the search the s                                                                                                    | and Windows<br>×   : TS-IPASS<br>//ipass.telangana.g<br>& Self Cc<br>GOVERNMI<br>GOVERNMI<br>You a                                                                                                    | Direct *                                                                                                    | S      S      S | Sr. K. Chorce<br>Honsberg                                                                                                    | <ul> <li>▲ MO (1)</li> <li>▲ ING US 21</li> <li>▲ ING US 21</li> <li>▲ ING US 21</li> </ul>                                                                                                    | 09:37<br>-05-201<br>가 값 C                                                                        |
| Search the web a<br>TS-IPASS :-<br>C  https://<br>C  https://<br>https://<br>C  https://<br>C  https://<br>https://<br>https: | and Windows                                                                                                    | Direct *                                                                                                    | x<br>a.aspx<br>cot Approval<br>PASS )<br>Consent for Establishment<br>Questionnaire - C                                                                                                    | St. K. Change                                                                                                    | A A A A A A A A A A A A A A A A A A A                                                                                                    | 09:37<br>- 05:201<br>- ☆ C<br>- ○<br>- ○<br>- ○<br>- ○<br>- ○<br>- ○<br>- ○<br>- ○<br>- ○<br>- ○ |
| Search the web a<br>Search the web a<br>Search the w                                                                                                    | and Windows<br>* ① :: TS-IPASS<br>//ipass.telangana.c<br>* Self Ce<br>GOVERNM<br>You a<br>+<br>+<br>+<br>+                                                                                                    | Direct *                                                                                                    | S      Approval     PASS      Consent for Establishment      Questionnaire - C      Pri Lift                                                                                                    | SIN K.C.Parce<br>SIN K.C.Parce<br>Hombusch                                                                                                    | Mo (I) ■ ENG<br>US 27 Image: A state of the state of the state | 09:37<br>-05-201                                                                                 |
| Search the web of the second second                                                                                                    | and Windows                                                                                                    | Direct *                                                                                                    | Consent for Establishment  Questionnaire - C  Pxt Ltd  Service                                                                                                    | Consent for Establishment 11 Power requirement in HP* 12 Water Required per day( in                                                                                                    | <ul> <li>▲ ₩ (4)</li> <li>▲ ₩ (4)</li> <li>▲ ₩ (4)</li> <li>▲ ₩ (4)</li> <li>▲ ₩ (4)</li> <li>▲ ₩ (4)</li> <li>▲ ₩ (4)</li> <li>▲ ₩ (4)</li> <li>▲ ₩ (4)</li> <li>▲ ₩ (4)</li> </ul>                                                                                                    | 09:37<br>-05-201<br>7 ☆ C                                                                        |
| Search the web a Search the web a Searc                                                                                                    | and Windows                                                                                                    | Direct *                                                                                                    | x<br>g.aspx<br>cot Approval<br>PASS )<br>Consent for Establishment<br>Questionnaire - C<br>Pvt Ltd<br>Service<br>Value                                                                                                    | Consent for Establishment<br>11 Power requirement in HP*<br>12 Water Required per day( in<br>KLD)*                                                                                                    | Mo dy P = NG US 27 I = - □ I = - □ I = -                                                                                                    | >> 09:37<br>-05-201<br>>> 205-201                                                                |
| Search the web a Search the web a Searc                                                                                                    | and Windows<br>× ① :: TS-IPASS<br>//ipass.telangana.c<br>X Self Ce<br>GOVERNM<br>You a<br>+<br>+<br>+<br>+<br>+<br>+                                                                                                    | Direct *                                                                                                    | aspx<br>act Approval<br>PASS )<br>Consent for Establishment<br>Questionnaire - C<br>Pvt Ltd<br>Service<br>53031.000                                                                                                    | Srift, K, Charce           consent for Establishment           11         Power requirement in HP*           12         Water Required per day( in KLD)*           13         Water required from *                                                                                                    | <ul> <li>Market Ar Roo (1)</li> <li>Market Ar Roo (1)</li></ul>                                                                                                    | 0937<br>-05-201                                                                                  |
| Search the web of a second second se                                                                                                    | and Windows<br>× ① :: TS-IPASS<br>//ipass.telangana.c<br>& Self Cc<br>GOVERNMI<br>+<br>+<br>+<br>+<br>+<br>+<br>+                                                                                                    | Direct *                                                                                                    | Consent for Establishment  Pvt Ltd  Pvt Ltd  Service  S3031.000  Rangareddy                                                                                                    | Sin K Charce<br>Sin K Charce<br>Sin K Charce<br>Sin K Charce<br>Herbber<br>11 Power requirement in HP*<br>12 Water required per day( in<br>KLD)*<br>13 Water required from *                                                                                                    | Image: Constraint of the second second se                 | 9937<br>- 05 201                                                                                 |
| Search the web of<br>Search the web of<br>Search the we                                                                                                    | and Windows                                                                                                    | Direct *                                                                                                    | x<br>g.aspx<br>cct Approval<br>PASS )<br>Consent for Establishment<br>Questionnaire - C<br>Pvt Ltd<br>Service<br>53031.000<br>Rangareddy<br>Serilingampally                                                                                                    | Image: second system of the system of the                                                                                                    | Image: Non-State (Section 1)         Image: Non-State (Section 1)         Image: Non-State (Section 1) <t< th=""><th>09:37<br/>-05:201</th></t<>                                                                                                    | 09:37<br>-05:201                                                                                 |
| Search the web a<br>Search the web a<br>Search the search<br>Search the web a<br>Search the web a<br>Search the web a<br>Search the web a<br>Search the web a<br>Search the web a<br>Search the web a<br>Search the search<br>Search the web a<br>Search the search<br>Search the search<br>Search the search<br>Search the search<br>Search the web a<br>Search the web a<br>Search the web a<br>Search the web a<br>Search the web a<br>Search the web a<br>Search the search<br>Search the search                                                                                                    | and Windows<br>×                                                                                                    | Direct *                                                                                                    | Image: Consent for Establishment         Consent for Establishment         Questionnaire - C         Pvt Ltd         Service         Sangareddy         Serilingampally                                                                                                    | Image: second system           11         Power requirement in HP*           12         Water Required per day( in KLD)*           13         Water required from *           14         Do you store Rectified Spirit/Kerosene/Naptha*           15         Generator Requirement*                                                                                                    | Image: Second second secon                         | 0937<br>-05-201<br>> ☆ C                                                                         |
| Search the web a                                                                                                    | and Windows<br>× ① :: TS-IPASS<br>//ipass.telangana.c<br>& Self Cc<br>GOVERNMI<br>+<br>+<br>+<br>+<br>+<br>+<br>+<br>+<br>+<br>+<br>+<br>+<br>+                                                                                                    | Direct *    Direct *                                                                                                    |                                                                                                    | Image: set set of the set of the se                                                                                                    | Mo         QI         Image: Constraint of the second second seco                                   | 0937<br>-05-201<br>> 슈 C                                                                         |
| Search the web of<br>Search the web of<br>Search the we                                                                                                    | and Windows                                                                                                    | Direct *                                                                                                    | Consent for Establishment  Pvt Ltd  Pvt Ltd  Service  Sao31.000  Rangareddy  Serilingampally  IALA (TSIIC)  1400                                                                                                    | interpretation       Strikt Charce         interpretation       Strikt Charce         interpretation       Strikt Charce <t< th=""><th>Image: Second second second</th><th>0937<br/>-05-2011<br/>· 슈 CI</th></t<> | Image: Second second second                 | 0937<br>-05-2011<br>· 슈 CI                                                                       |
| Search the web a<br>Search the web a<br>Search the w                                                                                                    | and Windows<br>×                                                                                                    | Direct *  Direct *   Direct *   Direct *  Direct *  Dir | Image: Consent for Establishment         Pert Ltd         Pert Ltd         Service         Sagareddy         Servilingampally         Servilingampally         Image: Consent (Size)                                                                                                    | Image: series of the series of the series                                                                                                    | Image: Non-         Image: Non-                                                                                                    | 0937<br>-05-201<br>같 값 C                                                                         |
| Search the web of a second second se                                                                                                    | and Windows                                                                                                    | Direct *  Direct *  C Direct *  C Direct *  Direct *  C Direct *  C Direct *  |                                                                                                    | Image: series of the series of the series                                                                                                    | Image: Second second second                 | 0937<br>-05-201<br>2 2 C                                                                         |

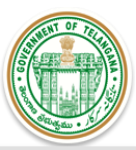

| 🗋 :: TS-IPASS :: × 🗋 :: TS-IPASS ::                                                     | × (D = TS-iPASS = × )                                                                                                    | ≜ – o >                                                                  |
|-----------------------------------------------------------------------------------------|----------------------------------------------------------------------------------------------------|--------------------------------------------------------------------------|
| 🗧 🤿 C 🕍 https://ipass.telangana.gov                                                     | .in/UI/ISIPASS/trmQuesstionniareReg.aspx                                                                                          | ◎☆:                                                                      |
|                                                                                         | Lakhs)<br>(Mention Zero in case of<br>leased premises)*                                                                           | Number of trees to be<br>felled(Girth of tree > 30 : 30<br>centimeters)* |
|                                                                                         | c) Value of Plant &<br>Machinery or Service : 500.00<br>Equipment(in Lakhs)*                                                      | Are there any trees in Non-<br>Exempted(Other than trees :               |
|                                                                                         | Total Project Cost(in Lakhs) : 68550.00 20 1                                                                                      | Name of Unit* : IKEA India Pvt Ltd                                       |
|                                                                                         | Your enterprise is : Mega                                                                                                    |                                                                          |
|                                                                                         | 8 Line of Activity* : Hotels (3 Star & above) and Hotels having                                                                   | 100 rooms and above                                                      |
|                                                                                         | 10 Pollution Category of Enterprise* : Red                                                                                        |                                                                          |
|                                                                                         | Show Approvals & Fe<br>Fee Details(in Rs.)                                                                                        | es .                                                                     |
|                                                                                         | S No Approval Required                                                                                                    | Department Fees (Rs.)                                                    |
|                                                                                         | 1 FACTORY PLAN APPROVAL FROM DIRECTOR OF FACTORIES                                                                                | FACTORIES 1,000                                                          |
|                                                                                         | 2 POWER FEASIBILITY AND ESTIMATE FROM TSSPDCL                                                                                     |                                                                          |
|                                                                                         | CUNSENT FOR ESTABLISHMENT FROM POLLUTUION CONTROL BOARD     PERMISSION FROM GROLIND WATER DEPARTMENT TO DIG BORE WELL             | GROUND WATER                                                             |
|                                                                                         | 5 PROVISIONAL NOC FROM FIRE SERVICES DEPARTMENT                                                                                   | FIRE 8,47,870                                                            |
|                                                                                         | 6 NOC FROM FOREST DEPARTMENT                                                                                                    | FOREST 15,000                                                            |
|                                                                                         | 7 INDUSTRY DEPARTMENT USER CHARGES                                                                                                | INDUSTRIES 30,000                                                        |
|                                                                                         |                                                                                                    | Total Fee 1426495                                                        |
| Search the web and windows      M FW: Tree Cutting Applical × ① ::TS-IPASS::      ← → ℃ | × □ = TS-iFASS = × □ Welcome × □ Welcome<br>r.in/UI/TSiPASS/frmForestDetails.aspx?intApplicationId=1467&inext=N<br>Forest Details | × • • • • • • • • • • • • • • • • • • •                                  |
|                                                                                         | 115                                                                                                    |                                                                          |
|                                                                                         | A) Forest                                                                                                    | 4 Girth* :                                                               |
| ↓ Inspection +                                                                          | 2 Estimated Length Of Timber* :                                                                                                   | 5 Estimated                                                              |
| Grievance +                                                                             | <sup>3</sup> Estimated Volume Of Timber* :                                                                                        | Firewood/Rootwood/Faggot*                                                |
| Other Services                                                                          |                                                                                                    | Add New Cancel                                                           |
| Incentives +                                                                            | Delete Species Timber Length Timber Volume                                                                                        | Timber Girth Estimated Firewood Pole                                     |
| 🚳 Raw Material 🛛 🕂                                                                      | Delete Azadirachta Indica 36 36<br>Delete Allanthus Excelsa 3 3                                                                   | 10 10 1<br>8 10 1                                                        |
|                                                                                         | Delete Albizia Lebbeck 1 1<br>Delete Flacourtia Indica 4 4                                                                        | 5 5 1<br>3 3 1                                                           |
| Change Password                                                                         | Delete Senna Siamea 2 2<br>Delete Leucaena Latisiliqua 21 21<br>Delete Lincown 3 3                                                |                                                                          |
| db l an aut                                                                             | B) Boundary Description                                                                                                    | <u> </u>                                                                 |
|                                                                                         | 1 North* : In-orbit Main Road f                                                                                                   | 3 West* : A small mud road con                                           |
|                                                                                         | 2 East* : Hi-Tech City Main Ro                                                                                                    | 4 South* : Connecting road to P                                          |
|                                                                                         | Save Next Pre                                                                                                    | ClearAll                                                                 |
|                                                                                         | Success!Added Successfully!                                                                                                    | ×                                                                        |
|                                                                                         |                                                                                                    |                                                                          |
|                                                                                         |                                                                                                    |                                                                          |
| Search the web and Windows                                                              |                                                                                                    | へ ID (4) 見 III ENG 08-58                                                 |

|                | /ipass.tela | ngana.gov.in/01/15IPA55/ | impepartmentApprovaiPaymentDetails                 | .aspx:intApplicationid=1467               |                                     |                                                                                                    |             |       |
|----------------|-------------|--------------------------|----------------------------------------------------|-------------------------------------------|-------------------------------------|----------------------------------------------------------------------------------------------------|-------------|-------|
|                |             |                          |                                                    |                                           |                                     |                                                                                                    | 占 ikea      | ሆ Log |
| Dashboard      |             | You are here ! 🏾 🌆 / 🖓   | CAF C Departments Payments                         |                                           |                                     |                                                                                                    |             |       |
| <b>I</b> CFE   | +           |                          |                                                    | Department Payments                       |                                     |                                                                                                    |             |       |
| I CFO          | +           |                          |                                                    |                                           |                                     |                                                                                                    |             |       |
| Renewals       | +           |                          |                                                    |                                           |                                     |                                                                                                    |             |       |
|                | +           | Sele                     | ect the approvals for which you wish to ma         | ke payment now                            |                                     |                                                                                                    |             |       |
| Grievance      | +           | S                        | No Approval Required For                           | Department Name                           | e Fees(Rs.)                         | Pay For<br>Department                                                                                                    | Amount(Rs.) |       |
|                |             | 1                        | CONSENT FOR ESTABLISHMENT FROM PO<br>CONTROL BOARD | LLUTUION POLLUTION CONTR<br>BOARD         | DL 514125                           |                                                                                                    |             |       |
| Other Services |             | 2                        | FACTORY PLAN APPROVAL FROM DIRECTO<br>FACTORIES    | R OF FACTORIES                            | 1000                                |                                                                                                    |             |       |
| Incentives     | +           | 3                        | INDUSTRY DEPARTMENT USER CHARGES                   | INDUSTRIES                                | 30000                               | <b>I</b>                                                                                                    | 30000       |       |
|                |             | 4                        | NOC FROM FOREST DEPARTMENT                         | FOREST                                    | 15000                               | Image: A state of the state of the state | 15000       |       |
| Raw Material   | +           | 6                        | PROVISIONAL NOC FROM FIRE SERVICES                 | DEPARTMENT FIRE                           | 847870                              |                                                                                                    |             |       |
|                |             | Bau                      | ment Detailet                                      |                                           |                                     |                                                                                                    |             |       |
| 🔑 Helpdesk     | +           | Fay                      | ment Details                                       |                                           |                                     |                                                                                                    |             |       |
|                |             | ® SE                     | BH Challan Online                                  |                                           |                                     |                                                                                                    |             |       |
| Change Passwor | rd          |                          |                                                    | 45000                                     |                                     |                                                                                                    |             |       |
|                |             | A                        | mount                                              | 45000                                     |                                     |                                                                                                    |             |       |
| ப் Log out     |             |                          |                                                    |                                           |                                     |                                                                                                    |             |       |
|                |             | т                        | erms and Conditions:                               |                                           |                                     |                                                                                                    |             |       |
|                |             |                          |                                                    |                                           |                                     |                                                                                                    |             |       |
|                |             | 1                        | . Do not press F5 or refresh the page while the    | e transaction is in process.              |                                     |                                                                                                    |             |       |
|                |             | 2                        | . Do not press back button while the transacti     | on is in process                          |                                     |                                                                                                    |             |       |
|                |             | 3                        | . Only the transactions with "Successful" statu    | is message will be deemed to be re        | eceived                             |                                                                                                    |             |       |
|                |             | 4                        | . In case the transaction is not Successful a      | ha the amount has been debited inc        | m your account and                  | any                                                                                                    |             |       |
|                |             | 0                        | There is no refund policy for the payment B        | ut if any excess amount is naid, it w     | rievance.<br>rould be adjusted in t | he future                                                                                                    |             |       |
|                |             | 5                        | . There is no return policy for the payment. B     | at it arry excess arriourit is paid, it w | roura de aujusted in t              | no ruture                                                                                                    |             |       |
|                |             | 5                        | . There is no return policy for the payment. B     | at it any excess amount is paid, it w     | iouiu be aujusteu in t              | ne iuture                                                                                                    |             |       |

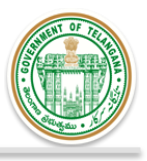

#### **Screenshots for Tracking and Monitoring Application Status**

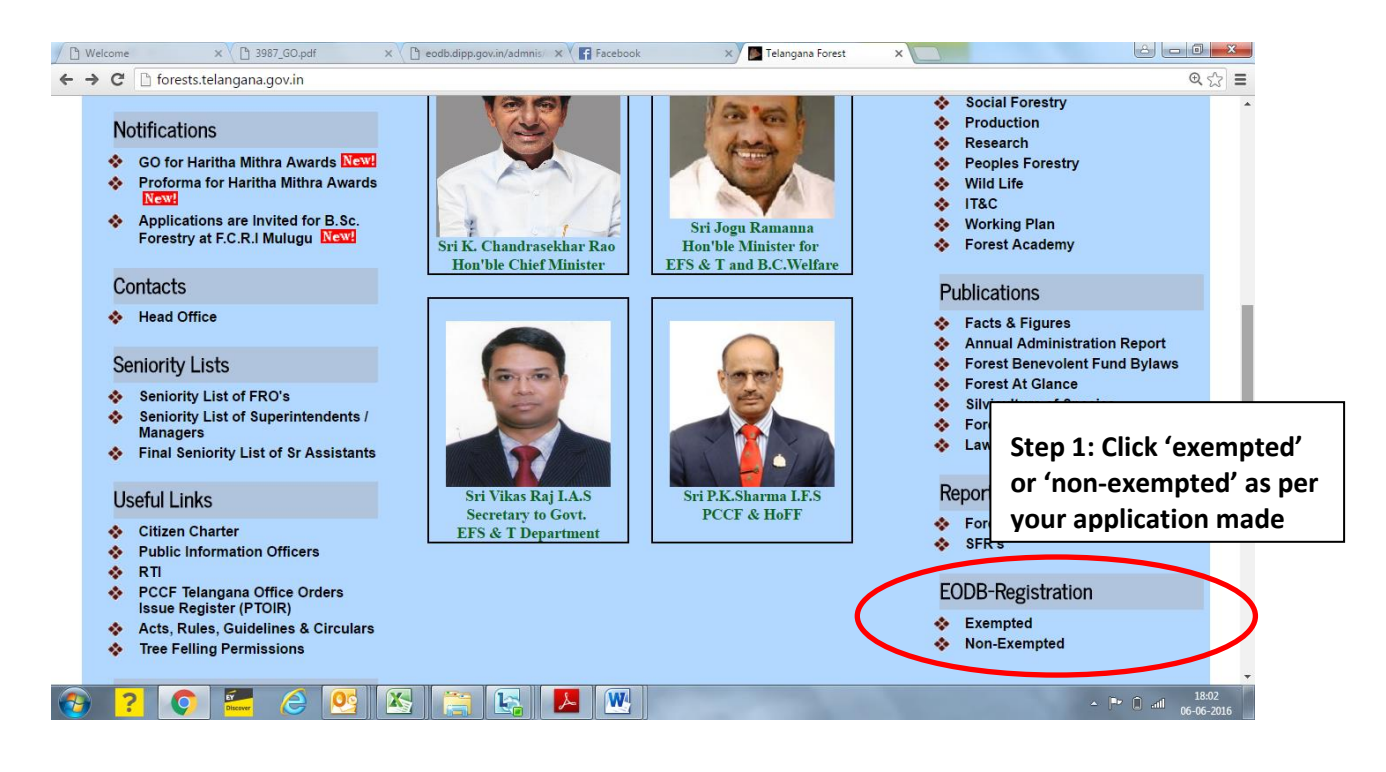

| Welcome            | × ( D 3987_GO.pdf × ( D codb.dipp.gov.in/admnis/ × ( F Facebook                                                                                                    | × Registration                          | ×                                                  |                           |
|--------------------|----------------------------------------------------------------------------------------------------|-----------------------------------------|----------------------------------------------------|---------------------------|
|                    | Tree Felling Permissions<br>Telangana Forest Department<br>New Registration / Existin                                                                                                    | Home<br>ng User Login                   | Step 2: Login with credentials                     | your                      |
|                    | New Applicant Registration         Name * :         Mobile Number * :         Please type the characters shown in the text box (case-sensitive)         557551         Get Pin         Click the button to get Authorization PIN on your Mobile number.         Disclamer:         Hecare that the details provided above belong to me. I understand that my mobile number will be recorded and in case of any complaint regarding misuse of the facility and/or false declaration as given above, my details may be handed over to the appropriate authority for suitable action.         I Agree         Enter Authorization         PIN: | Exist<br>Mobile Number<br>Pin<br>TS-iPA | ing User Login<br>Itant Dro No<br>Get Pin<br>Login |                           |
| 🚱 <mark>?</mark> 📀 | ڬ 🙆 💁 🔛                                                                                                    |                                         | -                                                  | ■ atl 18:03<br>06-06-2016 |

| Welcome                                                        | × V 🗅 3987_GO.pdf × V 🕒 eodb.dipp.gov.in/admnis/ × V 😭 Facebook                                                                                                    | × C Registration × C EDB_DFO_Form14_Permis × C &                                          |
|----------------------------------------------------------------|----------------------------------------------------------------------------------------------------|-------------------------------------------------------------------------------------------|
| ← → C 🗋 fmis.t                                                 | telangana.gov.in/EDB/Registration.aspx                                                                                                    | ☆                                                                                         |
|                                                                | Tree Felling Permissions                                                                                                    | Home View Approved Applications                                                           |
|                                                                | New Registration / Existin                                                                                                    | ig User Login                                                                             |
|                                                                | New Applicant Peristration                                                                                                    | Existing User Login                                                                       |
|                                                                | Name *:         Mobile Number *:         Please type the characters shown in the text box (case-sensitive)         762868         Get Pin         Click the button to get Authorization PIN on your Mobile number.         Disclaimer:         I declare that the details provided above belong to me. I understand that my mobile number will be recorded and in case of any complaint regarding misuse of the facility and/or false declaration as given above, my details may be handed over to the appropriate authority for suitable action.         I Agree         Enter Authorization         Submit | Applicant DFO RO<br>Mobile Number<br>Pin<br>Login<br>TS-iPass Dashboard<br>View Dashboard |
| 🚱 <mark>?</mark> 🤇                                             | ) 🖆 👌 💽 🐹 📇 🔣 💌                                                                                                    | - P• □ all 1806<br>06-06-2016                                                             |
| b<br>Applicant Dashboard<br>$\leftarrow \rightarrow C'$ fmis.t | × Lelangana.gov.in/ED8/Applicant_Dashboard.aspx?app_id=35                                                                                                    | Step 3: Application status<br>can be seen on the<br>Applicant Dashboard                   |
|                                                                | Tree Felling Permissions                                                                                                    | Home View Approved Applications                                                           |

View Tree Felling Applications - Applicant Dashboard

|      |                  |                             |                                | Download Annexure II                                                                                                    | ADD New Applic                             | ation<br>oading in / | Annexure I                                                                                | Application          |                       |                                                                            |                                                                    |                     |                  |
|------|------------------|-----------------------------|--------------------------------|----------------------------------------------------------------------------------------------------|--------------------------------------------|----------------------|-------------------------------------------------------------------------------------------|----------------------|-----------------------|----------------------------------------------------------------------------|--------------------------------------------------------------------|---------------------|------------------|
| S.No | Application ID   | Name of<br>the<br>Applicant | Application<br>Submitted<br>On | Forwarding/Approval/Verfication<br>Status                                                                                                    | Pending<br>Approval/Verification<br>Status | Rejection<br>Status  | Applicant<br>Uploads                                                                      | Application          | Date of<br>Inspection | Uploads by<br>FRO                                                          | Approval<br>Certificate                                            | Date of<br>Approval | risk<br>Catego v |
| 1    | TFP/1903/0000001 | sree                        | May 24,<br>2016                | <ul> <li>✓ DFO Forwarded to FRO for<br/>Enumeration &amp; Site Inspection<br/>Report.</li> <li>✓ FRO Submitted the Enumeration<br/>&amp; Site Inspection Report to DFO.</li> <li>✓ Verified the Site Inspection &amp;<br/>Enumeration Report.</li> </ul> |                                            |                      | ✓ Photo<br>Identity<br>✓ Certificate<br>Ownership<br>✓ Location<br>Map<br>✓ Survey<br>Map | Vievi<br>Application | May 24,<br>2016       | View<br>Enumeration<br>Report<br>(ANNEXURE<br>V) -<br>Inspection<br>Report | Form 14 -<br>Permission<br>for Tree<br>Felling<br>(ANNEXURE<br>VI) | Jun 06,<br>2016     | High Risk        |

© 2015, TGFD desinged by IT-Wing 🔾 🌑

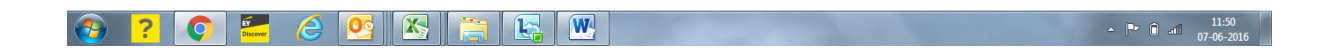